# Buzón de sinatura

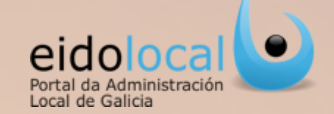

### **ÍNDICE DE CONTIDOS**

1. Acceso ao buzón de sinatura 2. Buzón de sinatura: características 3.Fluxograma 4.Glosario 5. Buzón de sinatura: estrutura 6.Engadir un documento ao buzón 7. Buscar un documento 8.Editar/Visualizar un documento 9. Fliminar un documento 10. Solicitar a sinatura na creación dun documento 11. Solicitar a sinatura na edición dun documento 12. Asinar un documento a través do aviso 13. Asinar un documento dende o buzón de sinatura 14. Rexeitar a sinatura dun documento 15. Descarga de documentos

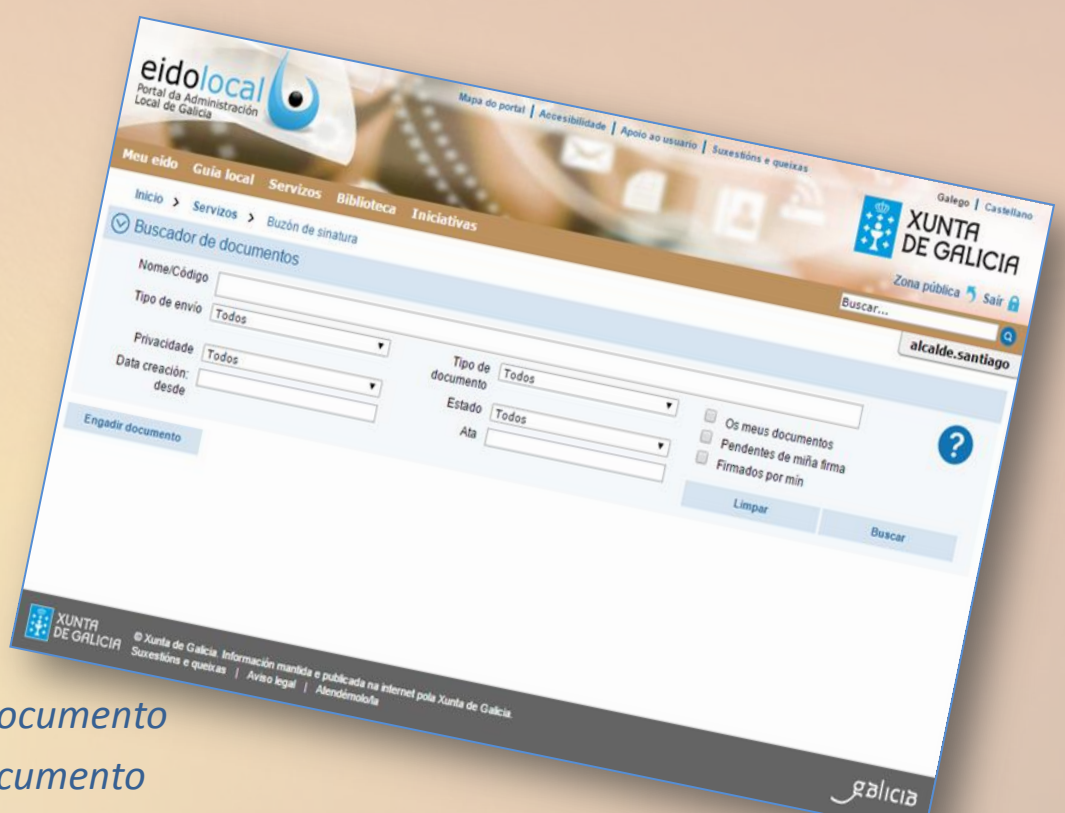

# Acceso ao buzón de sinatura

0

Avisos

Novas

11/2014 | 0

12014 | Deputación de A Coruña

a 13-11 Se ha remilido el acuerdo fi e el ayuntamiento y la AMTEGA a la

io plan de empreoo da Depu

Correo

Perfil

i 16/12/14 - O enviro 944 fei validado
 i 60/12/14 - Emprego locat 23 praza(s) de Oferta a publicar en teletipo y en Avisos de usuarios de NC
 i 60/12/14 - Emprego locat 24 praza(s) de Probando que la oferta se inseta solo en teletipo (AMES)
 i 60/12/14 - Emprego locat 24 praza(s) de Probando que la oferta se inseta solo en teletipo (AMES)

As miñas aplicacións

Consulta de

04/12/14 - Emprego local: 23 praza(s) de Oferta a publicar en teletipo y en Avisos de usuarios de Noia (NOIA

🚊 🖉 04/12/14 - Solicitase subsanación de envío 932 Por favor, revise o envío para ver os motivos da solicitude de subsanación 🖻 🙎 🖉 28/11/14 - Solicitase subsanación de envío 904 Por favor, revise o envío para ver os motivos da solicitude de subsanación 🛱

 $\square$ 

DOG - Envío

A miña entidade

Rexistro E/S da Xunta de

Buzón saída -Envios Xunta

Boletins

Destacamos

Habilitación Nacional

Protocolo de adhesión Con marco 060

de Datos (AEPD)

formación e. Plan eConcellos

Axencia Española de Protección

Dicionario enciclopédico en liña sobre as tecnoloxías da

eldolo Portal da Administración Local de Galicia

🕐 Parti 🚫 Seelds de usuards 🙆 À mile estidade 🚫 Buieds Inguestas es 📿 🕼

Ð Ø

Built will - Built - Built -

1 me

1

XUNTA DE GALICIA

Consulta de -

001 545 255 012 162 265 021 2411 0214 1 012 545 452 024 112 2411 0214 1 040 04150 452 02 1411 0214 1

st · 6 VA-15

eido

0

0

Máis a

ted IV (Lage

O Buzón de sinatura é accesible para todos os usuarios rexistrados do portal que teñan asignado o permiso "Buzón sinatura".

O acceso ao buzón farase dende a área de "As miñas aplicacións" que se atopa no centro da sección de "Meu eido" onde figurará o acceso directo configurado por defecto para os usuarios que teñan permiso de acceso a este servizo.

> Na área"As miñas aplicacións", o usuario pode atopar un acceso directo ao "Buzón sinatura".

No caso de que o acceso directo non aparecese ou fose eliminado e o usuario quixese volver a configuralo deberá facelo dende a opción de "**Configuración**" (1) que aparece no menú da sección de "Meu Eido".

| Configuración 🛛 🖸 Co          | rreo 🛃 Perfil 🍪 Xestión de usuarios   | A miña entid |
|-------------------------------|---------------------------------------|--------------|
| Barra de ferramentas          | Engadir ligazón as miñas anlicacións: |              |
| Buscador                      |                                       |              |
| Centro atención ao usuario    | Geode iseas                           | <u> </u>     |
| Taboleiro de avisos           |                                       |              |
| Seccións que pode configurar: | Engadir 5                             |              |
| Destacamos                    |                                       |              |
| ✓ Eventos                     | Accesos web                           |              |
| Miñas aplicacións             |                                       |              |
| ✓ Novas                       | Ligazon: http://                      |              |
| Tempo                         | Cor do icono                          |              |
| Gardar                        | Engadir                               |              |
|                               |                                       |              |

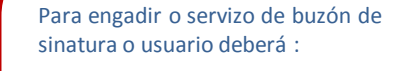

- **1.** Premer na opción de configuración do menú.
- 2. Premer no despregable.
- 3. Seleccionar o servizo do que quere crear a ligazón, "Buzón sinatura".
- 4. Seleccionar unha cor para a icona.
- 5. Premer no botón engadir.

А ligazón será creada automaticamente na área de " As miñas aplicacións".

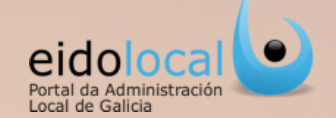

O servizo de **"Buzón de sinatura"** será **concibido como unha ferramenta "portasinaturas"** que proporciona a funcionalidade necesaria para poder asinar documentos de xeito telemático e seguro. O usuario poderá xestionar todos aqueles documentos que fose necesario asinar, e/ou todos aqueles documentos susceptibles de ser incluídos nun proceso de envío a través do servizo de "Envíos Xunta" de EidoLocal.

#### Características

- Permite a SINATURA DE DOCUMENTOS independentemente de que vaian ou non a ser incluídos nun envío así como a a MULTISINATURA (1), e dicir, permite que un mesmo documento sexa asinado por varios asinantes. A sinatura deberá facerse con certificado dixital persoal (clase 2 CA), de empregado público (APE) ou DNI electrónico.
- Recoméndase subir ficheiros dun TAMAÑO INFERIOR a 8MB para o seu correcto funcionamento.
- Inclúe un **BUSCADOR** de documentos cun gran número de filtros (2).
- Informa do ESTADO NO QUE SE APTOPA UN DOCUMENTO, é dicir, dinos se está pendente de sinatura, asinado,...(3).
- O "Buzón de sinatura" é concibido como un buzón de entidade permitindo a XESTIÓN COMPARTIDA (4) de documentos con outros usuarios da entidade, aínda que ,tamén permite a XESTION PRIVADA (5) dun documento se o usuario que o xestiona así o decide.
- Dispón de MENSAXERÍA ASOCIADA, tanto no taboleiro de avisos da sección de "Meu Eido" como a través de correo electrónico, nos casos de solicitude, realización e rexeitamento de sinatura (6).

| Ø  | Buscador de documentos                              |                                                                                          |                     |                         |                |     |                    |            |                     |                                                   |                                                                             | 2            |
|----|-----------------------------------------------------|------------------------------------------------------------------------------------------|---------------------|-------------------------|----------------|-----|--------------------|------------|---------------------|---------------------------------------------------|-----------------------------------------------------------------------------|--------------|
|    | Nome/Código                                         |                                                                                          |                     |                         |                |     |                    |            |                     |                                                   | 7                                                                           | 4            |
|    | Tipo de envío Todos                                 | <b>V (2)</b> T                                                                           | ipo de              | Todos                   |                |     | ۲                  |            | Os meus docur       | mentos                                            |                                                                             |              |
|    | Privacidado Textos                                  | - 5                                                                                      | intado              | Tedar                   |                |     | -                  |            | Pendentes da r      | miña sin                                          | atura                                                                       |              |
|    | Privacidade Todos                                   | • ·                                                                                      | stado               | Todos                   |                |     | •                  | U          | Asinados por m      | nin                                               |                                                                             |              |
|    | desde                                               |                                                                                          | Ata                 |                         |                |     |                    |            | Limpar              | ſ                                                 | Buscar                                                                      |              |
|    |                                                     |                                                                                          |                     |                         |                |     |                    |            |                     |                                                   |                                                                             |              |
| Er | ngadir documento                                    |                                                                                          |                     |                         |                |     |                    |            |                     |                                                   |                                                                             |              |
| Εø | Código e                                            | Nome                                                                                     | ¢ U                 | isuario 🔹               | Data           | ¢   | Estado             | 3          | e Data estado e     | Asinar                                            | itas o                                                                      | Accións 🖕    |
| 2  | 522_15078_202_000_0000.pdf                          | Art 503.pdf                                                                              | se                  | ecretario.santiago      | 22/12/20       | 4   | PENDEN<br>SINATUR  | TE D<br>XA | E 12/12/2014        | Alcald<br>Apellid                                 | e Apellido1<br>Io2                                                          | ڻ 1          |
| 2  | 41218_15078_202_000_0000.pdf                        | Real decreto 1774 2004 d<br>de xullo.pdf                                                 | io 30 <sub>ak</sub> | calde.santiago          | 18/12/20       | 4   | PENDEN             | TE D<br>XA | E 18/12/2014        | secret<br>Apellid                                 | ario Apellido1<br>Ios2                                                      | ⊕ ℓ î        |
| 5  | 14424_15078_202_000_0000.pdf                        | Doc_6.pdf                                                                                | ak                  | calde.santiago          | 24/11/20       | 4   | PENDEN             | TE D<br>XA | E 14/11/2014        | secret<br>Apellid<br>Apellid                      | ario Apellido1<br>los2, Alcalde<br>lo1 Apellido2                            | © 🖉 û        |
| 5  | 141121_15078_101_000_0000.pdf                       | Documento2.pdf                                                                           | ak                  | calde.santiago          | 21/11/20       | 4   | PENDEN<br>SINATUR  | TE D<br>XA | E 21/11/2014        | Alcaio<br>Apellid<br>Apellid                      | e Apellido I<br>lo2, secretario<br>lo1 Apellidos2                           | © 2 î        |
| 5  | 141117_15078_202_000_0000.pdf                       | Eidolocal_Biblioteca y<br>servicios.pdf                                                  | ak                  | calde.santiago          | 17/11/20       | 4   | PENDEN<br>SINATUR  | TE D<br>VA | E 7/11/2014         | interve<br>Apellid<br>Apellid                     | entor Apellido1<br>lo2, secretario<br>lo1 Apellidos2                        | © 🖉 🖞        |
| 5  | 141117_15078_101_000_0000.pdf                       | Eidolocal_Biblioteca y<br>servicios.pdf                                                  | ak                  | calde.santiago          | 17/11/20       | 4   | PENDEN<br>SINATUR  | TE D<br>VA | E 7/11/2014         | secret<br>Apellid                                 | ario Apellido1<br>los2                                                      | © 🖉 🖞        |
| 5  | 141030_15078_303_000_0000.xlsx                      | enviosDXAL.xlsx                                                                          | ak                  | calde.santiago          | 30/10/20       | 4   | PENDEN<br>SINATUR  | TE D<br>VA | E 01/10/2014        | Admini<br>Eidolo                                  | istrador<br>cal                                                             | <u>۵</u>     |
| 5  | 141125_15078_101_000_0000.docx                      | DOCUMENTO DE PRUEB/<br>10.docx                                                           | A ak                | calde.santiago          | 25/11/20       | 4   | SINATUR<br>REXEITA | A<br>DA    | 8/11/2014           | Alcald<br>Apellid<br>Apellid<br>secret<br>Apellid | e Apellido1<br>lo2, interventor<br>lo1 Apellido2,<br>ario Apellido1<br>los2 | ٦            |
|    |                                                     |                                                                                          |                     |                         |                |     |                    |            |                     |                                                   |                                                                             |              |
|    | O usuario Alcalde Apellido1 Apellido2 s             | solicita a súa firma para o segu                                                         | uinte do            | ocumento: Acceder a     | o documen      | to  |                    |            |                     |                                                   |                                                                             |              |
|    | Séguenos en: 🚯 🧐                                    | Tipo<br>Notificación                                                                     |                     |                         |                |     |                    |            | Notificació         | n                                                 |                                                                             |              |
|    | 0                                                   |                                                                                          | umento f            | foi asinado pola persoa | a requerida: E | Eid | local_Bibli        | oteca      | y servicios.pdf 🛱   |                                                   |                                                                             |              |
|    | "Non conteste a esta direción de correo. Esta mensa | i O docu                                                                                 | umento f            | foi asinado pola persoa | a requerida: E | Eid | olocal_Bibli       | oteca      | y servicios.pdf     |                                                   |                                                                             |              |
|    |                                                     | ICIA O documento foi asinado pola persoa requerida: Eidolocal_Biblioteca y servicios.pdf |                     |                         |                |     |                    |            |                     |                                                   |                                                                             |              |
|    |                                                     |                                                                                          | umento f            | toi asinado pola persoa | a requerida: E | eid | socal_Bibli        | oteca      | y servicios.pdf 🔟   | de Grane e                                        | redaine) en obet                                                            | 11101 daar 🛱 |
|    |                                                     | Rexeita                                                                                  | ouse a s            | sinatura do documento   | pola persoa    | rei | puetina (U         | accur      | nenio pasa ao estal | ov inna f                                         | exenaua), prueba 14                                                         | n tow.docx Ш |

Solicitaselle a sinatura dun documento: 140908\_15078\_202\_000\_0000.txt 💼

Solicitaselle a sinatura dun documento: 140908\_15078\_202\_000\_0000.txt 💼

Solicitaselle a sinatura dun documento: 140908\_15078\_202\_000\_0000 pdf

22

2/

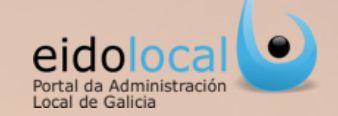

### Fluxo da sinatura dixital de documentos

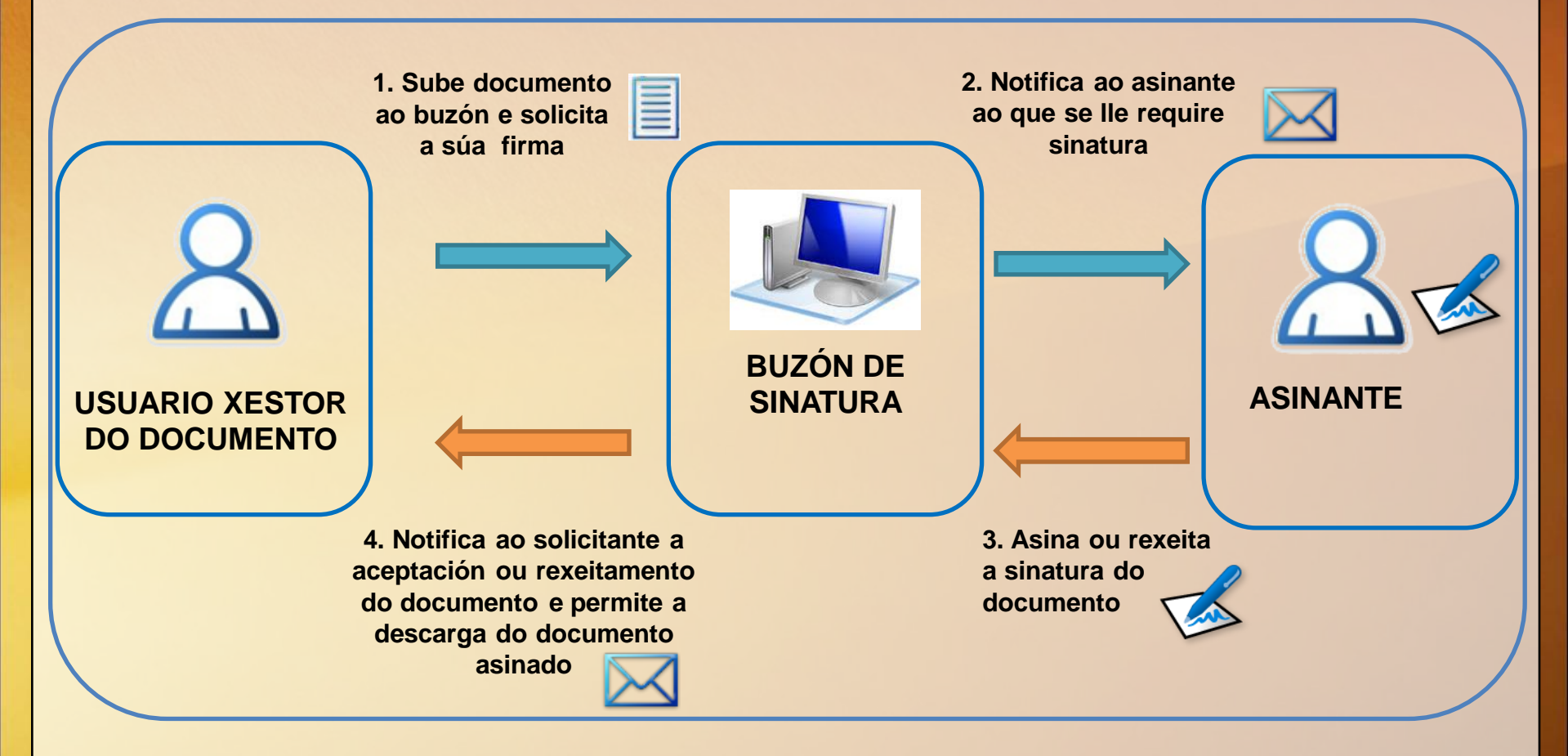

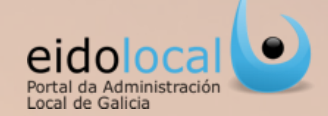

- Usuario xestor: usuario dunha entidade local responsable da creación (carga) e/ou xestión dun documento no buzón de sinatura.
- Usuario Asinante: usuario que asina dixitalmente un documento no buzón de sinatura.

Glosario

- Envios Xunta: servizo existente no portal Eidolocal que permite a unha entidade local el envío telemático de documentación a unidades da Xunta.
- **Documento:** cada un dos ficheiros que se sube ao buzón para á súa sinatura. Ao subir un documento ao buzón de sinatura o usuario deberá clasificalo nunha tipoloxía das definidas (**tipos de documento**) como por exemplo: acta de pleno, actas de comisión, actas de xunta de goberno, orzamentos, liquidacións, cadro de persoal, decreto, outros, etc. En xeral calquera documento que se suba ao buzón e non vaia ser incluído posteriormente nun envío á Xunta a través da funcionalidade de "Envíos Xunta" de EidoLocal, deberase clasificar como tipo "Outros".
- Envío: paquete formado polo documento ou grupo de documentos que se remiten á Xunta pola funcionalidade de "Envíos Xunta". Os envíos clasificaranse en distintas tipoloxías (tipos de envío) como por exemplo: actas, cadro de persoal, comisión de servizos, solicitude de acumulacións, etc. Ao subir un documento ao buzón de sinatura o usuario deberá clasificalo nunha tipoloxía das definidas (tipos de documento) establecéndose automaticamente o tipo de envío no que poderá ser incluído posteriormente na funcionalidade de "Envíos Xunta". En xeral calquera documento que se suba ao buzón e non vaia ser incluído posteriormente nun envío á Xunta a través da funcionalidade de "Envíos Xunta" de EidoLocal, se clasificará automaticamente como tipo de envío "Outros"".
- Privacidade dun documento:
  - ✓ **Persoal:** só permite a visibilidade e xestión do documento ao usuario que o subiu ao buzón de sinatura.
  - Entidade local: permite a visibilidade e xestión do documento a todos os usuarios, con permiso de acceso ao buzón, da entidade á que pertence o usuario que o subiu ao buzón de sinatura.
- Propietario do documento, os propietarios dun documento dependerán da privacidade do mesmo:
  - ✓ Será o usuario que o subiu ao buzón de sinatura se o documento é de privacidade persoal.
  - Será a entidade local á que pertence o usuario que subiu o documento ao buzón de sinatura se o documento é de privacidade de entidade local.
- Estado do documento :
  - ✓ **Creado:** cando se subiu o documento ao buzón de sinatura pero aínda non foi asinado por ninguén.
  - ✓ Pendente de sinatura: cando o documento está pendente de sinatura por todos ou por algún dos asinantes.
  - ✓ Asinado: cando o documento foi asinado por todos os asinantes.
  - ✓ Sinatura rexeitada: cando se rexeitou a sinatura do documento por todos ou algún dos asinantes.
  - Eliminado: cando o documento foi eliminado por un usuario, non permitíndose a súa xestión, só a súa visualización.
- Observacións: campo no que se poderán indicar comentarios sobre o documento ou a súa xestión.

# Buzón de sinatura: estrutura

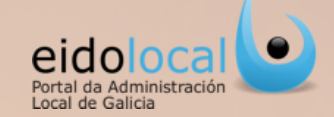

| 🕑 Buscador de do     | cumentos                 |                                                              |                      |             |                                 |                                      |                        |
|----------------------|--------------------------|--------------------------------------------------------------|----------------------|-------------|---------------------------------|--------------------------------------|------------------------|
| Nome/Código          |                          |                                                              |                      |             |                                 |                                      | 0                      |
| Tipo de envio        | odos                     | <ul> <li>Tipo de docume</li> </ul>                           | ento Todos           |             | 🔻 🗏 Os meu                      | s documentos                         | A 🔍                    |
| Privacidade 1        | odos                     | ▼ Est                                                        | tado Todos           |             | Pendent                         | es da miña sinatura                  | 1                      |
| Data creación:       |                          |                                                              | Ata                  |             | Asinado                         | s por min                            |                        |
| desde                |                          |                                                              |                      |             | Lin                             | ipar                                 | Buecar                 |
|                      | _                        |                                                              |                      |             |                                 |                                      |                        |
| Engadir documento    | <                        |                                                              | -2~                  |             |                                 |                                      |                        |
| ¢ Código             | 4                        | e Nome e                                                     | Ucuarlo              | e Data e    | eviado e Data e                 | stado & Asinantes                    | Accióni                |
|                      |                          |                                                              |                      |             |                                 | Interventor Ap                       | ellido1                |
| 141125 15078 400     | 000, 0000 docx           | DOCUMENTO DE PRUEBA                                          | alcaide santiann     | 25/11/2014  | PENDENTE DE 25/11/2             | Eldolocal, just                      |                        |
|                      |                          | 10.docx                                                      |                      | 20112014    | SINATURA                        | Alcalde Apelli<br>Apellido2. sec     | do1 📂 🐃 🖆              |
|                      |                          |                                                              |                      |             |                                 | Apellido1 Apel                       | lldos2                 |
| 141124_15078_202     | 0.0000.pdf               | Doc_6.pdf                                                    | alcalde.santiago     | 24/11/2014  | PENDENTE DE 24/11/2             | 014 Secretario Ape                   | ellido1 💿 🛱            |
|                      |                          |                                                              |                      |             |                                 | Apenio 62                            |                        |
| 141121_15078_101_    | 100_000.pdf              | Documento2.pdf                                               | alcalde.santlago     | 21/11/2014  | PENDENTE DE 21/11/2<br>SINATURA | 014 secretario Ape<br>Apellidos2     | ellioo1 🐵 🛱            |
|                      |                          | Eidelocal, Elbildaca v                                       |                      |             | DENDENTE DE                     | Interventor Ap                       | ellido1                |
| 141117_15078_202_    | 700_000174               | servicios.pdf                                                | alcalde.santlago     | 17/11/2014  | SINATURA                        | 014 Apellido2, sec<br>Apellido1 Apel | retario 💿 👸<br>Ilidos2 |
|                      |                          | Eldolocal Biblioteca y                                       |                      |             | PENDENTE DE                     | secretario Ape                       | ellido1m               |
| 141117_15078_101_    | 000_0000.par             | servicios.pdf                                                | alcalde.sumago       | 17/11/2014  | SINATURA 17/11/2                | 014 Apellidos2                       | •                      |
|                      |                          |                                                              |                      |             | PENDENTE DE                     | Administrador<br>secretario Ans      | Eldolocal,             |
| 141103_15078_202_0   | 000_0000.docx            | prueba.docx                                                  | secretario.santiago  | 03/11/2014  | SINATURA 03/11/2                | 014 Apellidos2, Al                   | calde 👁 🖉              |
|                      |                          |                                                              |                      |             | DENDENTE DE                     | Apellido1 Apel                       | 11002                  |
| 141030_15078_303_    | 000_0000.xisx            | er fosDXAL xisx                                              | alcalde.santlago     | 30/10/2014  | SINATURA                        | 014 Administrador                    | Eldolocal 💿 👸          |
|                      |                          |                                                              |                      |             |                                 |                                      | - 0                    |
| 141124_15078_202_    | 000_0000.pdf             | Actas_1.pdf                                                  | alcalde.santlago     | 24/11/2014  | CREADO 25/11/2                  | 014                                  | @                      |
| 6 141104 15078 303 1 | 000,0000 docx            | prueba doct                                                  | secretario santiano  | 04/11/2014  | ASINADO                         | secretario Ape                       | ellidot 👝 🖷            |
| ,                    |                          |                                                              | ocor claire contrago | 04112014    |                                 |                                      |                        |
|                      |                          |                                                              |                      |             | Dont                            | alla da "Cra                         | ación                  |
| 141125_15078_101_    | 000_0000.docx            | 10.docx                                                      | alcalde.santlago     | 25/11/2014  | REXE                            |                                      |                        |
|                      |                          |                                                              |                      |             | dur                             | aocumento                            | ono                    |
| e 1/2                | (H) (H) 10               | •                                                            |                      |             | buz                             | on de sinati                         | ura"                   |
|                      |                          | <b>y</b>                                                     |                      |             |                                 |                                      |                        |
|                      | ⊙ Creación dur           | n documento no buzón de sir                                  | natura               |             |                                 |                                      |                        |
|                      | Tim                      | Actas de comisión                                            | •                    | Privacidade | Entidade local                  |                                      |                        |
|                      | npo                      | Actes de comisión                                            |                      |             |                                 |                                      |                        |
|                      | Ficheiro                 | Seleccionar archivo Ningún archivo sele                      | ecclonadio           | Asinantes   | Engadir novo asinante           |                                      | 0                      |
|                      | Ficheiro<br>Observacións | Beleodonar archivo Ningún archivo sele                       | colonado             | Asinantes   | Engadir novo asinante           |                                      | •                      |
|                      | Ficheiro<br>Observacións | Recard de Common      Reconstrainte      Ningún archivo sele | eccionado            | Asinantes   | Engadir novo asinante           |                                      |                        |

5

# A PANTALLA PRINCIPAL do "Buzón de sinatura" estrutúrase do seguinte xeito:

- O buscador de documentos permite a busca dos mesmos a través de determinados criterios configurables como : "Tipo de documento", "Estado ", "Data de creación", etc.
- As xestións de documentos que se poden realizar dende o buzón de sinatura (e que se desenvolverá nas fichas seguintes) poden consistir en:
  - Engadir un documento (premendo nesta opción podemos crear un documento no buzón)

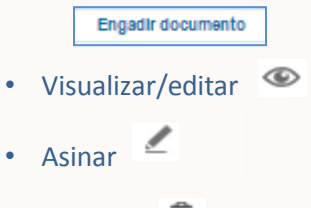

- Eliminar 🛅
- 3. Na área de resultados aparecen os resultados das buscas e é onde poderase comprobar o estado dos documentos, a súa privacidade, asinantes, usuario xestor do documento, etc.

# Engadir un documento ao buzón.

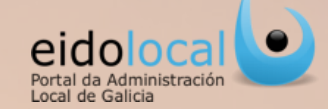

A pantalla principal do "Buzón de sinatura" incluirá unha ligazón á funcionalidade de creación (carga) dun novo documento no buzón:

- Clicando no botón "Engadir documento" (1) abrirase unha ventá emerxente na que se vai visualizar o formulario de "Creación dun documento no buzón de sinatura".
- No novo formulario deberase seleccionar o "Tipo" de documento de entre os tipos que figuran ao premer no combo 

   (2). O tipo de documento "Outros" seleccionarase no caso de que se queira subir ao buzón un documento non asociado a ningún envío a realizar polo servizo de "Envíos Xunta".
- Premer no botón "Seleccionar arquivo" (3) e seleccionar o arquivo que queremos engadir e que figura no noso ordenador.
- Elixir a "Privacidade" que queremos que teña o documento de entre os tipos que figuran ao premer no combo (4) (ver glosario ficha 4).
- Indicar as persoas que deben asinar o documento
   "Asinantes" (5) (ver ficha 10).

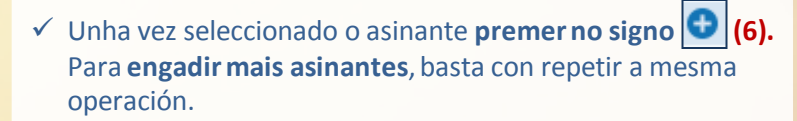

✓ Finalmente premer no botón "Crear" (7).

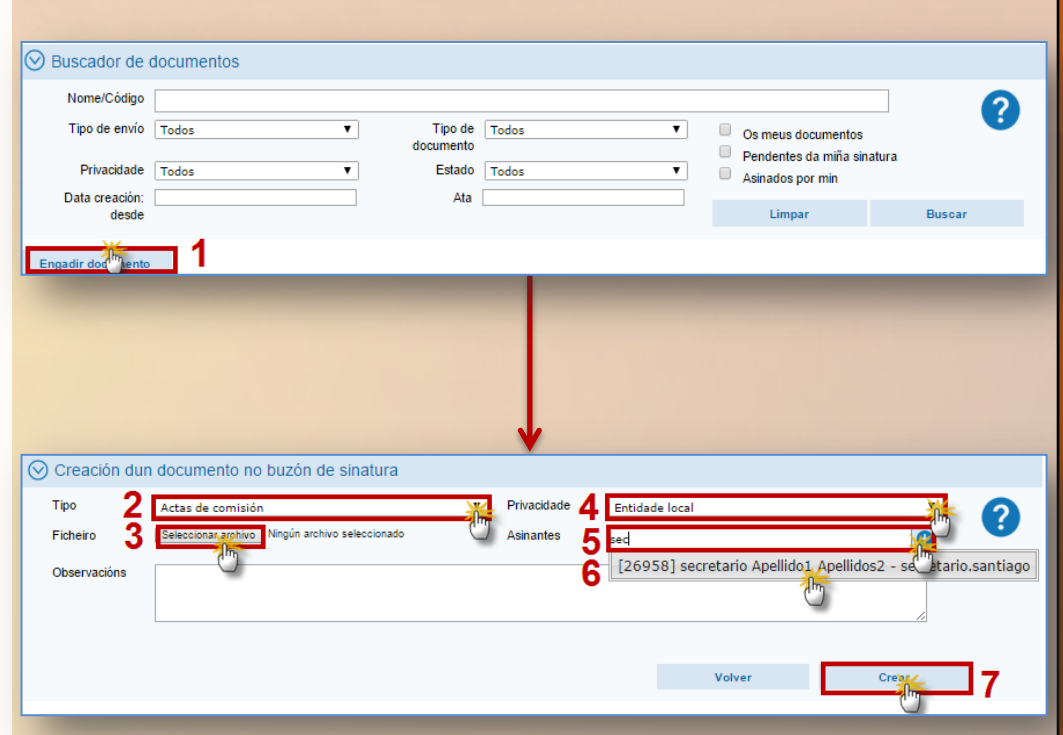

6

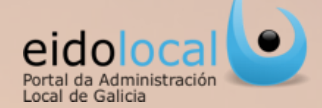

#### A busca dun documento realízase na pantalla principal do "Buzón de sinatura":

- ✓ Completar os seguintes campos despregables (1) que se desexen para establecer os criterios da busca :
  - Nome/Código do documento.
  - **Tipo de envío**. O tipo de envío "Outros" seleccionarase no caso de busca dun documento non asociado a ningún envío. (ver glosario ficha 4).
  - **Tipo de documento**. O tipo de documento "Outros" seleccionarase no caso de busca dun documento non asociado a ningún envío (ver glosario ficha 4).
  - Privacidade (ver glosario ficha 4).
  - Estado do documento (ver glosario ficha 4).
  - Data de alta do documento (data dende e data ata).
  - Seleccionando, se así o desexa, algún dos indicadores (premendo no checkbox do indicador desexado 📝).
- ✓ Finalmente premer no botón "Buscar" (2) para despregar a táboa cos resultados da busca (3).

| $\odot$ | Buscador de documentos         |                                |                       |                   |                               |                                                                                                    |                    |             |
|---------|--------------------------------|--------------------------------|-----------------------|-------------------|-------------------------------|----------------------------------------------------------------------------------------------------|--------------------|-------------|
|         | Nome/Código                    |                                |                       |                   |                               | '                                                                                                    | 1 👩                |             |
|         | Tipo de envío Todos            | ▼ Tipo<br>docume               | de Todos<br>nto       |                   | Os meu     Dender             | us documentos<br>ntes da miña sinatura                                                                                                    |                    | Indicadores |
|         | Privacidade Todos              | ▼ Esta                         | ido Todos             |                   | <ul> <li>Asinade</li> </ul>   | los por min                                                                                                    |                    |             |
|         | Data creación:<br>desde        | /                              | Ata                   |                   | Li                            | mpar <b>2</b> But                                                                                                    | car                |             |
| E       | ngadir documento               |                                |                       |                   |                               | (                                                                                                    | <u></u>            |             |
|         |                                |                                |                       |                   |                               |                                                                                                    |                    |             |
| P/E     | Código                         | ♦ Nome                         | Usuario               | þ Data 🏼 🏚 E      | Estado 🎄 Data                 | estado 🏚 Asinantes                                                                                                    | Accións            |             |
| 2       | 141126_15078_400_000_0000.docx | DOCUMENTO DE PRUEBA<br>10.docx | 3<br>alcalde.santiago | 26/11/2014 S      | PENDENTE DE 26/11<br>SINATURA | interventor Apellido<br>Apellido2,<br>Administrador Eido<br>Juan perez, Alcalde<br>Apellido1 Apellido2<br>secretario Apellido<br>Apellidos2 | o1<br>plocal,<br>e |             |
| -       | 141124_15078_202_000_0000.pdf  | Doc_6.pdf                      | alcalde.santiago      | 24/11/2014 P<br>S | ENDENTE DE 24/11              | 1/2014 secretario Apellido<br>Apellidos2                                                                                                    | 1 🐵 🛱              |             |
| 8       | 141121_15078_101_000_0000.pdf  | Documento2.pdf                 | alcalde.santiago      | 21/11/2014 S      | ENDENTE DE 21/11              | 1/2014 secretario Apellido<br>Apellidos2                                                                                                    | 1 🐵 🛱              |             |

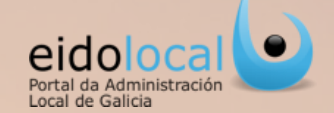

O acceso á edición /visualización dun documento farase dende a táboa de resultados da busca do "Buzón de sinatura":

- ✓ Dende a pantalla principal de **"Buzón de sinatura" búscase o documento que se quere editar.**
- ✓ Na táboa de resultados prémese na icona ver do documento (●) (1).
- Accederase a pantalla de "Edición dun documento no buzón de sinatura" visualizándose, no caso de documentos en formato PDF, directamente o documento no visor da parte inferior da pantalla. No resto de formatos será necesario descargarse o documento para visualizalo.
- A modificación do campo Privacidade só poderá facela o usuario que engadiu o documento ao "Buzón de sinatura" (2).
- ✓ Os seguintes campos sempre poden ser obxecto de modificación polo usuario que engadiu o documento ao "Buzón de sinatura" e polo resto de usuarios da súa entidade cando o documento ten privacidade de Entidade local :
  - Ficheiro : só cando o documento se atope no estado CREADO (3).
  - Asinantes (4). Ao engadir ou modificar o asinante está a solicitarse ou modificarse a sinatura dese documento a unha nova persoa, tamén se pode solicitar a sinatura a máis dun asinante (ver ficha 10).
  - Observacións (5) (ver glosario ficha 4).
- ✓ Finalmente é necesario premer no botón "Gardar" para gardar os cambios realizados (6).
- ✓ Para descargar o documento premer no botón "Descargar documento" (7).

|                                                               |                                                       | 🕑 Edición dun d       | ocumento no buzón de sinatura                                                  |                                     |                                                                           |
|---------------------------------------------------------------|-------------------------------------------------------|-----------------------|--------------------------------------------------------------------------------|-------------------------------------|---------------------------------------------------------------------------|
|                                                               |                                                       | Código [              | 141124_15078_202_000_0000.pdf                                                  | Propletario                         | (15078) SANTIAGO DE COMPOSTELA                                            |
|                                                               |                                                       | Usuario               | [26946] Alcalde Apellido1 Apellido2                                            | Data alta                           | 24/11/2014 19:21                                                          |
| Buscador de documentos                                        |                                                       | Estado                | CREADO                                                                         | Data estado                         | 26/11/2014 13:47                                                          |
| Nome/Código                                                   |                                                       | Nome                  | Actas_2.pdf                                                                    |                                     | 0                                                                         |
| Tipo de envío Todos 🔻 Tipo de Todos                           | Os meus documentos                                    | Tipo [                | Actas de comisión                                                              | Privacidade                         | Entidade local                                                            |
| documento                                                     | Pendentes da miña sinatura                            | Modificar<br>ficheiro | Selectionar archivo Ingún archivo selectionado 3                               | Asinantes                           | ingadir novo asinante                                                     |
| Privacidade Todos   Estado Todos                              | Asinados por min                                      | Observacións          | F                                                                              |                                     |                                                                           |
| desde Ata                                                     | Limpar Buscar                                         |                       | 5                                                                              |                                     | <i>h</i>                                                                  |
|                                                               |                                                       |                       |                                                                                |                                     |                                                                           |
| Engadir documento                                             |                                                       |                       |                                                                                |                                     |                                                                           |
| P/E & Códian & Nome & Usuario & E                             | Data 🔺 Estado 🔺 Data estado 🔺 Asinantes 🔺 Ascións 🔺   |                       | Á vista do exposto e en aplicación d                                           | o artigo 5.1.k) (                   | da Lei 3/2012, do deporte de Galicia,                                     |
|                                                               |                                                       |                       | que establece que corresponde a Adm<br>modalidades e especialidades deporti    | nistración auto<br>vas, así como    | establecer os criterios e requisitos                                      |
|                                                               | Apellido2,                                            |                       | para o seu recoñecemento,                                                      |                                     |                                                                           |
| LA1126 15078 400 000 0000 docx DOCUMENTO DE PRUEBA            | Administrador Eidoloca                                |                       |                                                                                | RESOLVO:                            |                                                                           |
| 10.docx                                                       | SINATURA Apellido1 Apellido2,                         |                       | Primeiro, Recoñecer como modalio                                               | lade deportiva                      | en Galicia o kickboxing, e autorizar a                                    |
|                                                               | Apellidos2                                            |                       | súa inscrición no Rexistro de Entidades                                        | Deportivas de                       | Galicia.                                                                  |
| A 141124 15078 202 000 0000 pdf Doc 6 pdf alcalde santiago 24 | A/11/2014 PENDENTE DE 24/11/2014 secretario Apellido1 |                       | Segundo. Ordenar a publicación o                                               | desta resolució                     | n no Diario Oficial de Galicia para                                       |
|                                                               | SINATURA Apellidos2                                   |                       | xeral coñecemento de todos os interes                                          | ados.                               |                                                                           |
|                                                               |                                                       |                       | Esta resolución esgota a vía adminis                                           | strativa e contr                    | a ela pódese interpor recurso potes-                                      |
|                                                               |                                                       |                       | tativo de reposición ante o mesmo órga<br>rectamente recurso contencioso-admin | ino que a ditou<br>istrativo ante a | no prazo dun mes, ou interpoñer di-<br>Sala do Contencioso-Administrativo |
|                                                               |                                                       |                       | do Tribunal Superior de Xustiza de Ga                                          | licia no prazo                      | de dous meses contados a partir do                                        |
|                                                               |                                                       |                       | Volver                                                                         | Descargar                           | mmento 7 Eliminar Gardar 6                                                |

## Eliminar un documento

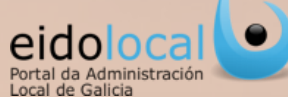

A eliminación dun documento do buzón de sinatura sempre poderá facela o usuario que engadiu o documento ao "Buzón de sinatura" e o resto de usuarios da entidade cando o documento teña privacidade de Entidade local (ver glosario ficha 4).

- Dende o taboleiro de resultados da pantalla do "Buscador de documentos" o usuario pode eliminar un documento premendona icona de eliminar in (1a) onde o documento se eliminará automaticamente ou premendona icona de visualizar (1.b) abríndose neste caso un formulario de "Edición dun documento no buzón de sinatura" onde deberá premer no botón "Eliminar" (2).
- ✓ O documento pasará ao estado eliminado e só poderá ser obxecto de consulta.
- No caso de que o documento estea pendente de sinatura por algún dos asinantes, estes recibirán unha notificación no seu correo electrónico e no taboleiro de avisos de "Meu eido" indicando a eliminación do documento.

| Suscador de o           | documentos        |                               |                     |                             | _                                                                  |                                                                                                    |
|-------------------------|-------------------|-------------------------------|---------------------|-----------------------------|--------------------------------------------------------------------|----------------------------------------------------------------------------------------------------|
| Nome/Código             |                   |                               |                     |                             |                                                                    | 9                                                                                                    |
| Tipo de envío           | Todos             | т т                           | ipo de Todos        | *                           | Os meus documentos                                                 |                                                                                                    |
| Privacidade             | Todos             | docu                          | Estado Todos        | •                           | <ul> <li>Pendentes da miña si</li> <li>Asinados por min</li> </ul> | natura                                                                                                    |
| Data creación:<br>desde |                   |                               | Ata                 |                             | Limpar                                                             | Buscar                                                                                                    |
| Engadir documento       |                   |                               |                     |                             |                                                                    |                                                                                                    |
| P/E 🏚 Código            |                   | Nome                          | Usuario             | 🗢 Data 🛛 🗢 Estado           | 🗢 Data estado 👳 Asir                                               | nantes 🏼 🗢 Accións 👳                                                                                                    |
| <b>2</b> 141126_15078_4 | 400_000_0000.docx | DOCUMENTO DE PRUEI<br>10.docx | BA alcalde.santiago | 26/11/2014 PENDEI<br>SINATU | inter<br>Ape<br>Adm<br>RA 26/11/2014 juan<br>RA Ape<br>secr<br>Ape | ventor Apellido1 <b>1a</b><br>lilido2,<br>inistrador Eddolocal,<br>perez, Alcalde<br>lilido1 Apellido2,<br>etario Apellido1 |
| 411124_15078_2          | 202_000_0000.pdf  | Doc_6.pdf                     | alcalde.santiago    | 24/11/2014 PENDEI<br>SINATU | RA 24/11/2014 Ape                                                  | etario Apellido1 🐵 🛱<br>Ilidos2                                                                                             |
|                         |                   |                               |                     |                             |                                                                    |                                                                                                    |

| $\odot$ | Buscador de o                 | locumentos        |                             |         |                |            |        |              |                                |                                                       |                                                                                                    |          |       |
|---------|-------------------------------|-------------------|-----------------------------|---------|----------------|------------|--------|--------------|--------------------------------|-------------------------------------------------------|----------------------------------------------------------------------------------------------------|----------|-------|
|         | Nome/Código                   |                   |                             |         |                |            |        |              |                                |                                                       |                                                                                                    | 6        |       |
|         | Tipo de envío                 | Todos             | • d                         | Tipo de | Todos          |            | ¥      |              | Os meus docu                   | mentos                                                |                                                                                                    |          | -     |
|         | Privacidade<br>Data creación: | Todos             |                             | Estado  | Todos          |            | •      |              | Pendentes da<br>Asinados por i | miña sin<br>min                                       | atura                                                                                                    |          |       |
|         | desde                         | L                 |                             |         |                |            |        |              | Limpar                         |                                                       | Buse                                                                                                    | ar       |       |
| Er      | igadir documento              |                   |                             |         |                |            |        |              |                                |                                                       |                                                                                                    |          |       |
| P/E 💠   | Código                        |                   | Nome                        | φU      | suario         | ¢ Data ¢   | Estado | ,            | Data estado                    | ¢ Asin                                                | antes                                                                                                    | Acci     | óns ¢ |
| 2       | 141126_15078_4                | 400_000_0000.docx | DOCUMENTO DE PRI<br>10.docx | UEBA ak | calde.santiago | 26/11/2014 | PENDE  | NTE D<br>JRA | 0E <sub>26/11/2014</sub>       | inten<br>Apel<br>Adm<br>juan<br>Apel<br>secre<br>Apel | ventor Apellido1<br>iido2,<br>inistrador Eidolo<br>perez, Alcalde<br>iido1 Apellido2,<br>etario Apellido1<br>iidos2 | 1b<br>™⊚ | 2 @   |
| 25      | 141124_15078_2                | 202_000_0000.pdf  | Doc_6.pdf                   | ak      | calde.santiago | 24/11/2014 | PENDE  | NTE D<br>JRA | E 24/11/2014                   | secre<br>Apel                                         | etario Apellido1<br>idos2                                                                                           | ۲        | â     |
|         |                               |                   |                             |         |                |            |        |              |                                |                                                       |                                                                                                    |          |       |

| Sedición dur | documento no buzón de sinatura                                                                                                    |   |
|--------------|----------------------------------------------------------------------------------------------------|---|
| Código       | 141126_15078_400_000_0000.docx Propietario [26946] Alcalde Apellido1 Apellido2                                                                                                    |   |
| Usuario      | [26946] Alcalde Apellido1 Apellido2 Data alta 26/11/2014 11:23                                                                                                    |   |
| Estado       | PENDENTE DE SINATURA Data estado 26/11/2014 11:23                                                                                                    |   |
| Nome         | DOCUMENTO DE PRUEBA 10.docx                                                                                                    |   |
| Tipo         | Otros Privacidade Persoal V                                                                                                    |   |
| Asinantes    | Engadir novo asinante                                                                                                    |   |
| Observacións | [30132] juan perez       Image: Second Second | 1 |
| Volver       | Descargar documento Descargar sinaturas EliminXV Asinar Reixeitar                                                                                                    | · |
| Gardar       |                                                                                                    |   |

Avisos

1 i

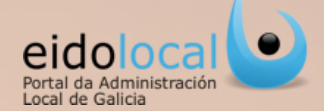

A solicitude de sinatura dun documento pode facerse de dous xeitos diferentes :

- A. No momento de crear (cargar) un documento no "Buzón de sinatura" (pantalla de "Creación dun documento no buzón de sinatura").
- B. Edición dun documento xa creado (cargado) previamente no buzón de sinatura (formulario de "Edición dun documento no buzón de sinatura"). Esta modificación a pode realizar o usuario que creou previamente o documento ou, se a privacidade do documento é de Entidade local, tamén o poderán facer o resto de usuarios da entidade con permiso de acceso ao buzón.

Máis avisos ()

#### A. Na creación (carga) dun documento no buzón de sinatura (ver ficha 6)

- ✓ Ao comezar a escribir o nome das persoas que deben asinar o documento "Asinantes" (1), os resultados serán visualizados de xeito dinámico nun listado despregable que, de modo predictivo, irá mostrando os resultados coincidentes co texto introducido (2).
- Unha vez seleccionado o asinante premer no signo (3).
- ✓ É posible engadir mais asinantes , basta con repetir a mesma operación.
- ✓ Tamén pódense suprimir asinantes premendo no signo que aparece ao carón do nome (4).
- ✓ Finalmente premer sempre no botón "Crear" (5) para gardar os cambios. Neste momento os asinantes recibirán unha notificación no seu correo electrónico e no taboleiro de avisos de Meu eido requiríndolles á sinatura.

| Tipo<br>Ficheiro         | Actas de comisión<br>Seleccionar archivo Ningún archivo seleccionado | ▼ Pr<br>As | rivacidade<br>sinantes 1 | Entidade I                                         | local                                                                                                    | <br>3                             | ?           |
|--------------------------|----------------------------------------------------------------------|------------|--------------------------|----------------------------------------------------|----------------------------------------------------------------------------------------------------|-----------------------------------|-------------|
| Observacións             |                                                                      |            | 2                        | [26970                                             | i interventor Apellido1                                                                                                    | Apellido2 - int <sup>ar</sup> ven | tor.santiag |
|                          |                                                                      |            |                          |                                                    | Volver                                                                                                    | Crear                             |             |
|                          |                                                                      |            |                          |                                                    |                                                                                                    |                                   |             |
| ) Creación du            | n documento no buzón de sinatura                                     | -          | Privaoidado              |                                                    |                                                                                                    |                                   | •           |
| про                      | Actas de comisión                                                    | • •        | rivacidade               | Entidade                                           | e local                                                                                                    | •                                 |             |
| Ficheiro                 | Seleccionar archivo CALENDARIO ELECTORAL[1].pdf                      | A          | Asinantes                | Engadir n<br>[2697(<br>interve<br>[2695)<br>secret | ovo asinante<br>0] interventor Apellido1 Apellid<br>entor.santiago<br>8] secretario Apellido1 Apellid<br>tario.santiago        | do2 -<br>os2 -                    | •           |
| Ficheiro<br>Observacións | Seleccionar archivo CALENDARIO ELECTORAL[1].pdf                      | A          | Asinantes                | Engadir n<br>[26970<br>interve<br>[26950<br>secret | novo asinante<br>0] interventor Apeliido1 Apeliido<br>entor santiago<br>8] secretario Apeliido1 Apeliid<br>lario.santiago<br>4 | 002 -<br>002 -                    | Y           |

Cando a sinatura do documento se faga efectiva polos asinantes, o usuario que solicitou a sinatura recibirá un aviso no seu taboleiro da sección "Meu eido" así como un correo electrónico indicando que o documento foi asinado.

### Solicitar sinatura na edición dun documento

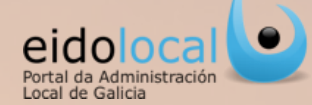

### B. Edición dun documento xa creado (cargado) previamente no buzón de sinatura

- Dende a pantalla principal de "Buzón de sinatura" búscase o documento que se quere editar, despois no taboleiro de resultados prémese na icona ver do documento (1).
- Abrirase o formulario de edición do documento e alí no campo "Asinantes" se procederá a escribir o nome das persoas que deben asinar o documento (2), os resultados serán visualizados de xeito dinámico nun listado despregable que, de modo predictivo, irá mostrando os resultados coincidentes co texto introducido (3).
- Unha vez seleccionado o asinante, premer no signo
   (4).
- ✓ É posible engadir mais asinantes, basta con repetir a mesma operación.
- Tamén pódense suprimir asinantes premendo no signo
   que aparece ao carón do nome (5).
- ✓ Finalmente premer sempre no botón "Gardar" (6) para gardar os cambios realizados. Neste momento os asinantes recibirán unha notificación no seu correo electrónico e no taboleiro de avisos de Meu eido requiríndolles á sinatura.

|                                                                                    | documentos                                                                                                    |                                                                                                    |                                              |                                                                              |                                                 |                                     |             |                                                          |                                                                                                    |             |
|------------------------------------------------------------------------------------|----------------------------------------------------------------------------------------------------|----------------------------------------------------------------------------------------------------|----------------------------------------------|------------------------------------------------------------------------------|-------------------------------------------------|-------------------------------------|-------------|----------------------------------------------------------|----------------------------------------------------------------------------------------------------|-------------|
| Nome/Código                                                                        | <b>b</b>                                                                                                    |                                                                                                    |                                              |                                                                              |                                                 |                                     |             |                                                          |                                                                                                    | 6           |
| Tipo de envío                                                                      | Todos                                                                                                    | ۲                                                                                                    | Tipo de                                      | Todos                                                                        |                                                 | ¥                                   | Os me       | us documentos                                            |                                                                                                    | •           |
| Privacidade                                                                        | Todos                                                                                                    | •                                                                                                    | Estado                                       | Todos                                                                        |                                                 | Ŧ                                   | Pende       | ntes da miña si<br>os por min                            | natura                                                                                                    |             |
| Data creación:                                                                     | :                                                                                                    |                                                                                                    | Ata                                          |                                                                              |                                                 |                                     | - Abillad   | os por min                                               |                                                                                                    |             |
| desde                                                                              | 3                                                                                                    |                                                                                                    |                                              |                                                                              |                                                 |                                     | L           | mpar                                                     | Busc                                                                                                    | ar          |
| Engadir document                                                                   | to                                                                                                    |                                                                                                    |                                              |                                                                              |                                                 |                                     |             |                                                          |                                                                                                    |             |
| 💠 Código                                                                           |                                                                                                    | Nome                                                                                                    | ¢ U                                          | suario                                                                       | Data                                            | ¢ Estado                            | ¢ Data      | estado 💠 Asi                                             | nantes                                                                                                    | ¢ Accións ¢ |
| 141126_15078                                                                       | =400_000_0000.docx                                                                                                    | DOCUMENT<br>10.docx                                                                                                    | D DE PRUEBA ak                               | calde.santiago                                                               | 26/11/201                                       | 4 PENDEN<br>SINATUR                 | TE DE 26/1  | inter<br>Ape<br>Adm<br>I/2014 juan<br>Ape<br>secr<br>Ape | rventor Apellido1<br>Ilido2,<br>ninistrador Eidolo<br>perez, Alcalde<br>Ilido1 Apellido2,<br>retario Apellido1<br>Ilidos2 |             |
| 141124_15078                                                                       | _202_000_0000.pdf                                                                                                    | Doc_6.pdf                                                                                                    | al                                           | calde.santiago                                                               | 24/11/201                                       | 4 PENDEN<br>SINATUR                 | TE DE 24/1  | 1/2014 secr<br>Ape                                       | etario Apellido1<br>Ilidos2                                                                                               | © 🛱         |
|                                                                                    |                                                                                                    |                                                                                                    |                                              |                                                                              | -                                               | -                                   |             |                                                          |                                                                                                    |             |
|                                                                                    |                                                                                                    |                                                                                                    |                                              |                                                                              |                                                 |                                     |             |                                                          |                                                                                                    |             |
| ) ⊢dicion dun d                                                                    | de ourre orato, reo, bur                                                                                                    |                                                                                                    |                                              |                                                                              |                                                 |                                     |             |                                                          |                                                                                                    |             |
|                                                                                    | documento no bu                                                                                                    | zon de sinatu                                                                                                    | ra                                           | •                                                                            |                                                 |                                     |             |                                                          |                                                                                                    |             |
| Código                                                                             | 141126_15078_400_0                                                                                                    | ZON de SINAtu                                                                                                    | ra                                           | Propietario                                                                  | [26946] Al                                      | lcalde Apelli                       | do1 Apellid | 2                                                        |                                                                                                    | 2           |
| Código<br>Usuario                                                                  | 141126_15078_400_0<br>[26946] Alcalde Apelli                                                                                                    | 200 de sinatu<br>000_0000.docx<br>ido1 Apellido2                                                                                                    |                                              | Propietario<br>Data alta                                                     | [26946] Al                                      | lcalde Apelli<br>4 11:23            | do1 Apellid | 52                                                       |                                                                                                    | ?           |
| Código<br>Usuario<br>Estado                                                        | 141126_15078_400_0<br>[26946] Alcalde Apelli<br>PENDENTE DE SINATU                                                                                                    | ZON de SINATU<br>100_0000.docx<br>ido1 Apellido2<br>JRA                                                                                                    |                                              | Propietario<br>Data alta<br>Data estado                                      | [26946] Al<br>26/11/201<br>26/11/201            | lcalde Apelli<br>4 11:23<br>4 11:23 | do1 Apellid | 2                                                        |                                                                                                    | ?           |
| Código<br>Usuario<br>Estado<br>Nome                                                | 141126_15078_400_0<br>[26946] Alcalde Apelli<br>PENDENTE DE SINATU<br>DOCUMENTO DE PRUE                                                                                                    | ZON de SINATU<br>100_0000.docx<br>ido1 Apellido2<br>JRA<br>EBA 10.docx                                                                                                    |                                              | Propietario<br>Data alta<br>Data estado                                      | [26946] Al<br>26/11/201<br>26/11/201            | lcalde Apelli<br>4 11:23<br>4 11:23 | do1 Apellid | o2                                                       |                                                                                                    | ?           |
| Código<br>Usuario<br>Estado<br>Nome<br>Tipo                                        | 141126_15078_400_0<br>[26946] Alcalde Apelli<br>PENDENTE DE SINATL<br>DOCUMENTO DE PRUE<br>Otros                                                                                                    | ZON de Sinatu<br>100_0000.docx<br>ido1 Apellido2<br>JRA<br>EBA 10.docx                                                                                                    | (a)                                          | Propietario<br>Data alta<br>Data estado<br>Privacidade                       | [26946] Al<br>26/11/201<br>26/11/201<br>Persoal | lcalde Apelli<br>4 11:23<br>4 11:23 | do1 Apellid | 52                                                       | T                                                                                                    | •           |
| Código<br>Usuario<br>Estado<br>Nome<br>Tipo<br>Asinantes2<br>3                     | 141126_15078_400_0<br>[26946] Alcalde Apelli<br>PENDENTE DE SINATU<br>DOCUMENTO DE PRUE<br>Otros<br>[intel<br>[26970] Interven<br>[26946] Alcalde Ape<br>[27109] Administrad<br>[26958] secretario A | 20n de sinatu<br>100_0000.docx<br>Ido1 Apellido2<br>JRA<br>EBA 10.docx<br>EBA 10.docx<br>Idon Apellido1<br>Jelido Apellido2<br>Idon Apellido2                                                                     | vpellido2 - int int                          | Propietario<br>Data alta<br>Data estado<br>Privacidade<br>4<br>ventor.santia | [26946] Al<br>26/11/201<br>26/11/201<br>Persoal | icalde Apelli<br>4 11:23<br>4 11:23 | do1 Apellid | 52                                                       | •                                                                                                    | 0           |
| Código<br>Usuario<br>Estado<br>Nome<br>Tipo<br>Asinantes<br>3<br>Observacións      | 141126_15078_400_0 [265946] Alcalde Apelli PENDENTE DE SINATU DOCUMENTO DE PRUE Otros Intel [26946] Alcalde Ape [27109] Administrad [26958] secretario A                                             | 201 de sinatu<br>100_0000.docx<br>ido1 Apellido2<br>JRA<br>EBA 10.docx<br>EBA 10.docx<br>EBA 10.docx<br>Idor Apellido2<br>for Eidolocal<br>Apellido1 Apelli                                                       | ra                                           | Propietario<br>Data alta<br>Data estado<br>Privacidade<br>4                  | [26946] Al<br>26/11/201<br>26/11/201<br>Persoal | calde Apelli<br>4 11:23<br>4 11:23  | do1 Apellid | 52                                                       | <b>v</b>                                                                                                    | •           |
| Código<br>Usuario<br>Estado<br>Nome<br>Tipo<br>Asinantes<br>2<br>3<br>Observacións | 141126_15078_400_0 [26946] Alcalde Apelli PENDENTE DE SINATU DOCUMENTO DE PRUE Otros [11te] [26970] Interven [26946] Alcalde Ape [27109] Administrad [26958] secretario A                            | 201 de sinatu<br>100_0000.docx<br>ido1 Apellido2<br>JRA<br>EBA 10.docx<br>EBA 10.docx<br>Ido1 Apellido1<br>doc Edolocal<br>Apellido1 Apell<br>apellido1 Apellido2<br>Ido1 Edolocal<br>Apellido2<br>Descumento Des | vpellido2 - iriv in<br>5<br>cargar sinaturas | Propietario<br>Data alta<br>Data estado<br>Privacidade<br>4<br>ventor.santia | [26946] Al<br>26/11/201<br>26/11/201<br>Persoal | A 11:23                             | do1 Apellid | >2<br>Reixei                                             | T                                                                                                    | •           |

🙎 🧯 29/10/14 - O documento foi asinado pola persoa requerida: Acta Comisión pdf 🛱

Avisos

- 16/10/14 Novo servizo a disposición das entidades locais en Eldolocal. Guia local 44 i 16/10/14 - Novo servizo a disposición das entidades locais en Eldolocal. Rede SAR/
- a 15/10/14 Novo servizo a disposición das entidades locais en Eidolocal: Emprego local
- 👹 👔 16/10/14 Novo servizo a disposición das entidades locais en Eldolocal: Habilitación estatal-información

Cando a sinatura do documento se faga efectiva polos asinantes, **o usuario que** solicitou a sinatura recibirá un aviso no seu taboleiro da sección "Meu eido" así como un correo electrónico indicando que o documento foi asinado

Máis avisos 🕑

### Asinar un documento a través do aviso

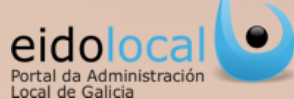

Antes de asinar un documento o usuario ten que asegurarse de que :

 Ten un certificado C2, APE ou DNIe non caducado instalado no navegador.
 O NIF do seu usuario de Eidolocal coincide co NIF do certificado.

- A notificación do requirimento de sinatura chégalle ao usuario a través do taboleiro de avisos da sección de "Meu Eido" (1a) así como a través dun correo electrónico (1b). Para proceder a sinatura do documento debe premer na ligazón correspondente.
- No caso de que o documento teña privacidade persoal a ligazón levará ao formulario de "Asinar documento" e alí o usuario deberá premer o botón "Asinar" (2a). No caso de que o documento teña privacidade de Entidade Local a ligazón levará ao formulario de "Edición dun documento no buzón de sinatura" e alí o usuario deberá premer o botón "Asinar" (2b).
- O usuario deberá seleccionar o certificado co que quere asinar e premer no botón "Aceptar"
   (3).
- Automaticamente no documento aparecerá un botón gris de "Xa está asinado"(4).

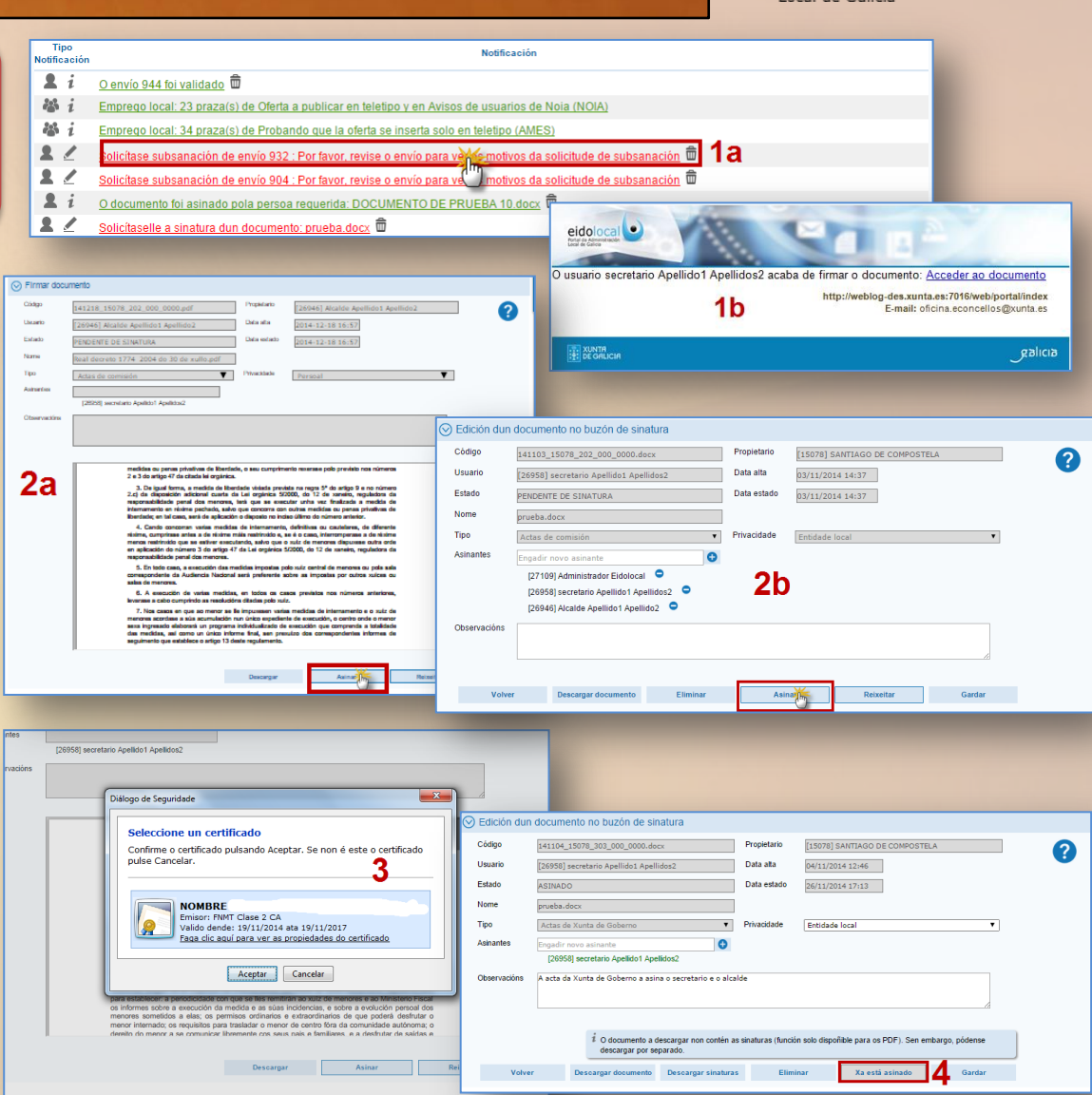

## Asinar un documento dende o buzón de

### sinatura

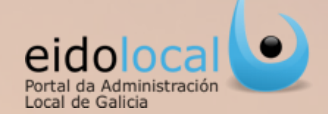

A sinatura dun documento tamén dende o "Buzón de sinatura" no lis resultados do "Buscador de docun

- ✓ Nese caso ao lado do correspoi documento aparecerá a icona o (1).
- ✓ Premendo nela accederase dire formulario de "Edición de docur de sinatura" e alí o usuario deb botón "Asinar" (2).
- ✓ O usuario deberá seleccionar o que quere asinar e premer no l (3).
- ✓ Automaticamente no documen botón gris de "Xa está asinado"

[26958] secretario Apellido1 Apellidos2

Diálogo de Seguridade

| Suscador de documentos         Nome/Código         Tipo de envio         Todos         Os meus documentos         Privacidade         Todos         Vinacidade         Todos         Vinacidade         Vinacidade         Vinacidade         Vinacidade                                                                                                    |
|----------------------------------------------------------------------------------------------------|
| Engadir documento         PE © Código       Nome       Usuario       Data       Estado       Data estado       Asirantes       Acciantes         141216_15078_202_000_0000 pdf       Real decreto 1774 2004 do 30 alcaide samilago       18/12/201       PENIDENTE DE 18/12/2014       Secretario Apellido 1         141124_15078_202_000_0000 pdf       Doc_6 pdf       alcaide samilago       24/11/2014       PENIDENTE DE 24/11/2014       Apellidos 2, Acade Apellido 1         141124_15078_202_000_0000 pdf       Doc_6 pdf       alcaide samilago       24/11/2014       PENIDENTE DE 24/11/2014       Apellidos 2, Acade Apellido 2                                                                                                    |
| Operation     President     Edgest (Marcine Agentified Agentified Agentifie                                       |
| Index our para platies the Marcian, is an encrywlarin warmen with practice to colore and the Marcian is a set of the Marcian is a set of the Marcian      |
| de molitis, al care un ciele intere de la carequida de carequidades detense de 2 v<br>augénetes que défine a deja 12 dante squaterios.<br>Desargar Anna Care Desardar de la carequidades de la carequidades de |
| Código       I41104_15078_303_000_0000.decx       Propietario       [I5078] SANTIAGO DE COMPOSTELA       ?         Usuario       [26958] secretario Apellido1 Apellidos2       Data ala       04/11/2014 12:46       ?         Estado       ASINADO       Data estado       26/11/2014 17:13       ?         Nome       prueba.decx       Privacidade       Entidade local          Tipo       Actas de Xunta de Goberno       Privacidade       Entidade local          Asinantes       Engadir novo asinante       ?       ?         [20958] secretario Apellidol Apellidos2       Observacións       A cata da Xunta de Goberno a sina o secretario e o alcalde                                                                                                    |
| Í O documento a descargar non contén as sinaturas (función solo dispoñible para os PDF). Sen embargo, pódense descargar por separado.         Volver       Descargar documento       Descargar sinaturas       Eliminar       Xa está asinado       4       Gardar                                                                                                    |
|                                                                                                    |

## **Rexeitar sinatura dun documento**

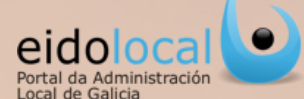

O rexeitamento de sinatura farase dende o propio documento, ao que se accede premendo na ligazón que figura no aviso de requirimento de sinatura recibido no correo electrónico ou no taboleiro de avisos da sección de "Meu Eido" (ver ficha 12) ou dende o resultado da busca no "Buzón de sinatura" premendo na icona do

- ✓ Nos dous casos o usuario deberá premero botón "Rexeitar" (1a, 1b).
- Aparecerá unha mensaxe emerxente na pantalla onde deberá indicarse o motivo do rexeitamento (2).
- No formulario de "Edición de documento no buzón de sinatura "o usuario que rexeita a sinatura aparecerá en vermello (3).
- ✓ Ademais enviarase un correo electrónico ao usuario que solicitou a sinatura notificándoselle o rexeitamento así como unha notificación no seu taboleiro de avisos de "Meu eido".

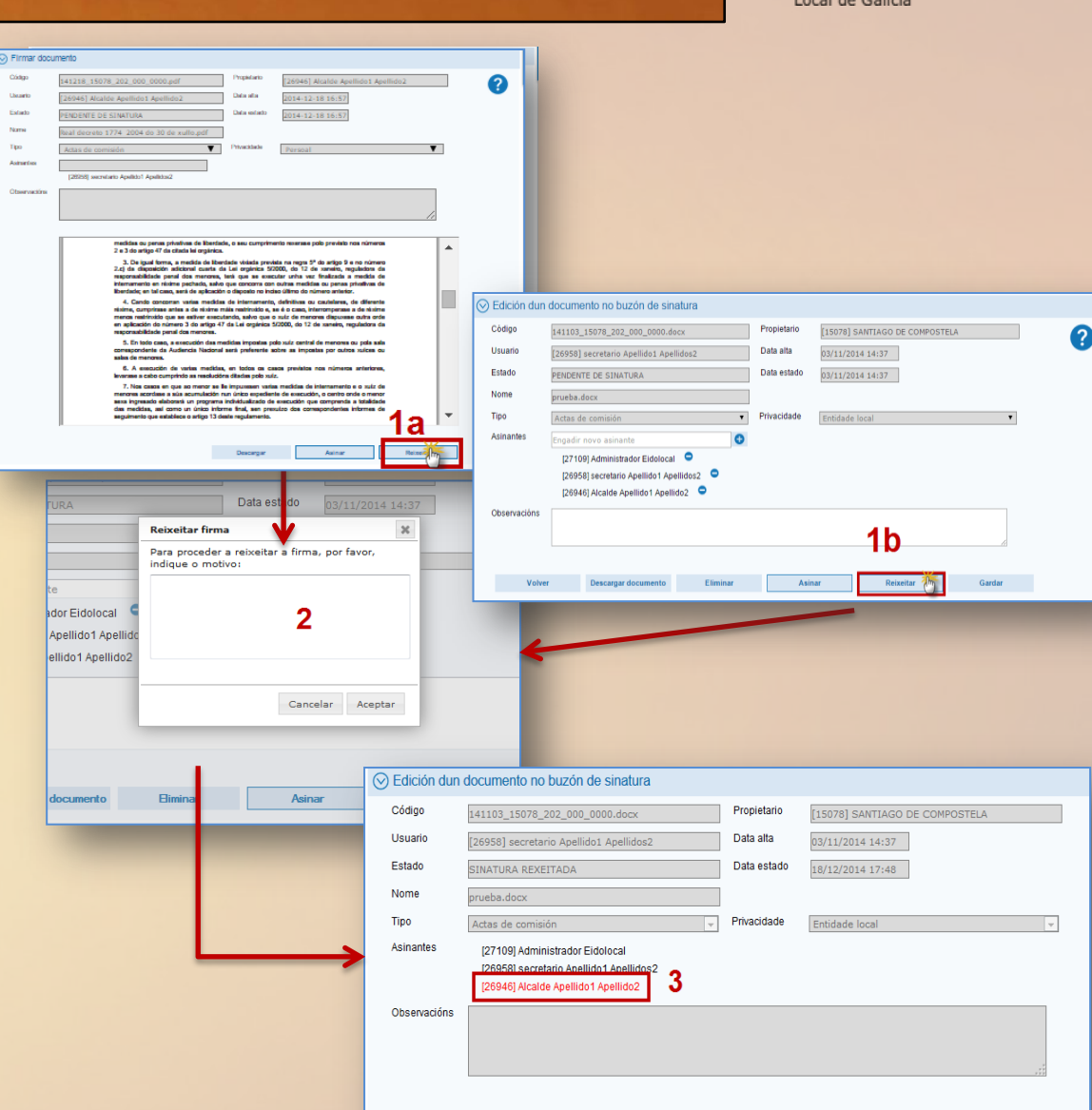

# Descarga de documentos

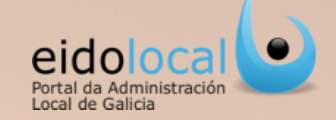

A descarga do documento farase dende o propio documento, ao que se accede premendo na ligazón que figura no aviso recibido (no correo electrónico ou no taboleiro de avisos da sección de "Meu Eido") indicando que o documento foi asinado ou dende o resultado da busca no "Buzón de sinatura" premendo na icona do .

✓ Abrirase entón o formulario de **"Edición dun documento no buzón de sinatura".** 

- Se o documento asinado se atopa en formato PDF o usuario deberá premer no botón "Descargar documento" (2a). O documento PDF descargado xa conterá incrustadas as sinaturas.
- Se o documento asinado non se atopa en formato PDF o usuario deberá premer no botón "Descargar documento" (2b) e despois no botón "Descargar sinaturas" (2c) porque o documento descargado non contén as sinaturas incrustadas xa que esta función so é válida para os documentos en PDF.

| ⊘ Avisos             |                                                                                                    |                                                                                                    |
|----------------------|----------------------------------------------------------------------------------------------------|----------------------------------------------------------------------------------------------------|
| Tipo<br>Notificación | Notificación                                                                                                    | O usuario secretario Apellido1 Apellidos2 acaba de firmar o documento: <u>Acceder ao documento</u>                                      |
| 22                   | Solicitase subsanación de envío 844 : Por favor, revise o envío para ver os motivos da solicitude de subsanació                                                                                                    | ión 🗇 1b http://weblog-des.xunta.es:7016/webloportal/index<br>E-mail: oficina.econcellos@xunta.es                                       |
| Edición dun          | O documento foi asinado pola persoa requerida; pc 5.pdi w                                                                                                    | galicia galicia                                                                                                    |
| Código               | 141117_15078_202_000_0000.pdf Propietario [15078] SANTIAGO DE COMPOSTELA                                                                                                    |                                                                                                    |
| Usuarlo              | [26946] Alcalde Apellido1 Apellido2 Data alta 17/11/2014 16:51                                                                                                    |                                                                                                    |
| Estado               | PENDENTE DE SINATURA Data estado 17/11/2014 16:51                                                                                                    | ⊗ Edición dun documento no buzón de sinatura                                                                                            |
| Nome                 | Eldolocal_Biblioteca y servicios.pdf                                                                                                    | Codigo 141126_15078_400_000_0000.docx Propletario [26946] Alcalde Apeliido1 Apeliido2                                                   |
| Тіро                 | Actas de comisión   Privadidade Entidade local                                                                                                    | Usuario [26946] Alcalde Apellido2 Data alta 26/11/2014 11:23                                                                            |
| Asinantes            | Pagadir novo zsinante                                                                                                    | Estado pennente ne sinatura Data estado 25/11/2014 11:23                                                                                |
|                      | [26970] Interventor Apellido 1 Apellido2                                                                                                    |                                                                                                    |
| Observacións         | prueba                                                                                                    |                                                                                                    |
|                      |                                                                                                    | Asinantes Esparate                                                                                                    |
|                      | 10036 https://webley-documents/01/group/grant/biblionics/fchasds/Dameet10036                                                                                                    | 1301321 luan perez                                                                                                    |
|                      | Volterns havzakis da Tradister da Corporadio ado exerce o latars     10000 acumulado (Acumulado)     Not (Corporadio ado exerce o latars     Not (Corporadio ado exerce o latars     Not (Corporado exerc      | [26945] Alcalde Apellido1 Apellido2                                                                                                    |
|                      | 1001 mit ja versional and a second second and a second and a second and a second and a second and a second and a second and a second and a second and a second and a second a second and a second a secon | [26968] secretario Apellido1 Apellidos2                                                                                                 |
|                      | Dicko de renelado s Colección real de Admeniación local<br>1008   Journal Macióne)<br>mp://weblag-des.unrsuer/01/6/group/pons/fablionecs/fichaedir/Dieneen10063                                                                                                    | [28970] Interventor Apellido 1 Apellido 2                                                                                               |
|                      | 1004 http://websg-doc.units.acc.nice/group/social/babanics/incerpression.nutre.acc.nice/group/social/babanics/incerenticole                                                                                                    | (27 ros) Administrator Elocidoan                                                                                                    |
|                      | 2006 Cafes de pensal http://weblag-dec.weta.wc?016/group/pens/tablesca@chaeder?laneer+1006                                                                                                    | Observacións                                                                                                    |
|                      | 1001 http://webse-decuureux/2016/group/pons//biblioncs/informetria000                                                                                                    |                                                                                                    |
|                      | 10045 Gala Informatica Basicero Karal da Constantans http://weblay-das.uurta.nc/3016/group/ponal/biblionca/lichaeds/Stienwest=10048                                                                                                    |                                                                                                    |
|                      | 10000 Presentación da Pistaltorna de Contratación da Yunta de Galicia progrifivedag-des unitanet/Nició graco/ Josta/biblionce/Inhandin/Einmentri.0000                                                                                                    |                                                                                                    |
|                      | 1005) Salicitude de Alta e Isaica e Modificación do Pertil do Contractente http://weblag-des.uursaur.2016/group/partal/biblionca/lichaedin/Siement+10052                                                                                                    | i O documento a descargar non conten as sinaturas (función solo dispoñible para os PDF). Sen embargo, podense<br>descargar non senarado |
|                      | 1003 Soliditade de Alta, Baixa e MacRicción de Usuario http://weblag-des.unita.ex/2016/group/portal/biblioncc/lichaedi/Stansente10053                                                                                                    |                                                                                                    |
|                      | 1004 http://webs-doc.units.ac.701c/group/ponts/tablonics/informationality/informationality/ | Volver 20 Descargas documento Descargas enaturas 2 Ceminar Asinar Reixeitar                                                             |
|                      | i Beiden de 1/5: Eurite para sconpalar i documentación presentado<br>10056   y Xenta de Galcia cando non se presenta con oficio de cabeceira   mp;//weblag-des.uenta.er:2016/group/ponsi/tiblionece/lichaedin?lisemeet=10056                                                                                                    | Gardar (III)                                                                                                    |
|                      |                                                                                                    |                                                                                                    |
|                      | IF O documento PDP a descargar xa conten as<br>sinaturas.                                                                                                    |                                                                                                    |
|                      | Volver 22 Descargar of minimento Eliminar Gardar                                                                                                    |                                                                                                    |
|                      |                                                                                                    |                                                                                                    |